# NORCO COLLEGE Dual Enrollment

#### Application Instructions

Before you begin the application process - be sure to use your personal email address when applying. Your high school email address should not be used. If you do not have a personal email account, make a free account before you start the application process (i.e. Gmail, Yahoo, Hotmail, etc.).

Open a web browser (preferably chrome) and visit <u>www.norcocollege.edu</u>

 $\textcircled{}^{ ag{blue}}$  Click on APPLY at the top of the page

Click on STEP ONE: Apply for Admission Online

B Click on Online Admission Application

You will be redirected to California Community Colleges Chancellor's Office website (Open CCC) to create a student account/profile

Click on <u>Create an account</u>

Already have an account? Sign in and follow the instructions (below the line) for Norco College's application Click on <u>Begin Creating my account</u>

• Answer all questions to create a student account/profile

If you do not have your social security number please select the following:

Please Indicate the Type of number:

- Social Security Number
  OTaxpayer Identification Number
- Check this box if you **do not** have a Social Security Number or Taxpayer Identification Number, or decline to provide one at this time.

You will be asked some personal information on the following pages including your:

- Home address
- Email address (do not use your high school email, use your personal email address)
- Security questions (pick easy ones to remember)
- Create a username and password.
  - a. Mrite down/save the username and password you created for CCC Apply:

#### CCC Apply

Username: \_\_\_

Password: \_\_\_\_\_

Click <u>Continue</u> (bottom right corner of page)

You will now be redirected to Norco College's application

## NORCO COLLEGE Application

ြကြ Click on <u>Start a New Application</u>

- $\breve$  Enrollment Information
  - i. Term= Select the term you want to take classes
  - ii. Educational goal= Educational Development

iii. Intended major or program of study= **Select ANY** (can be changed later, don't spend too much time selecting)

<sup>™</sup> Click on <u>Continue</u> (bottom right corner of page)

✓ Account Information

- i. Review Open CCC account information is correct
- ii. Answer Parent/Guardian information
- iii. Verify current mailing address

Click on <u>Continue</u> (bottom right corner of page)

#### ✓ Education

- i. College Enrollment Status= Enrolling in High School (or lower grade) and college at the same time
- ii. High School Education= Answer will automatically generate
- iii. Last High School attended:
  - 1. Select I attended high school
  - 2. Enter your current high school
    - a. If not found  $\rightarrow$  Select= My school is not on this list
    - b. Add your school name
- iv. High School Transcript Information
  - 1. Have you completed 11<sup>th</sup> grade? **Answer as accurate as possible**
- v. College Education= No Degree
- vi. Colleges/Universities attended= NONE

 $\overset{\text{IK}}{\smile}$  Click on <u>Continue</u> (bottom right corner of page)

- ✓ Citizenship/Military= Answer all questions
- ✓ **Residency=** Answer all questions
- ✓ Needs & Interest
  - i. Main Language= Answer required
  - ii. Financial Assistance= Answer **NO** for both questions
  - iii. Athletic Interest= NO, I am not interested in a sport (beyond taking P.E. class)
  - iv. Programs & Services= do not choose any

Click on <u>Continue</u> (bottom right corner of page)

#### ✓ Demographic Information

- i. Gender= Answer required
- ii. Parent/Guardian Educational Levels= Answer required both parents
- iii. Race/Ethnicity= Answer optional

<sup>h</sup> Click on <u>Continue</u> (bottom right corner of page)

#### ✓ Supplemental Questions

- i. Additional High School Transcript Information= **Answer as accurate as possible**
- ii. Norco Advantage → Select <u>NO</u> for the **first two questions** and skip the other information being asked (High School info, ID number, etc.)

Click on <u>Continue</u> (bottom right corner of page)

#### ✓ Submission

- i. Review all information entered/answer required questions
- ii. You must select (I consent/I do not consent) for request to release your information

If you are applying from home/on your own- please review your application carefully and be sure that you selected the correct term you plan on taking dual enrollment classes <u>and</u> that your enrollment status entered is "Enrolling in high school (or lower grade) and college at the same time"

Click on Submit My Application

### ➤ Confirmation → FINAL STEP → PRINT THIS PAGE

\*\*\*You must attach your confirmation page to your parent approval form (with all required signatures) <u>and</u> both forms must be received/processed by Norco College prior to the application deadline to be eligible to register for dual enrollment courses prior to the start of the term\*\*\*